# partnering on E<sup>®</sup> EBDGROUP

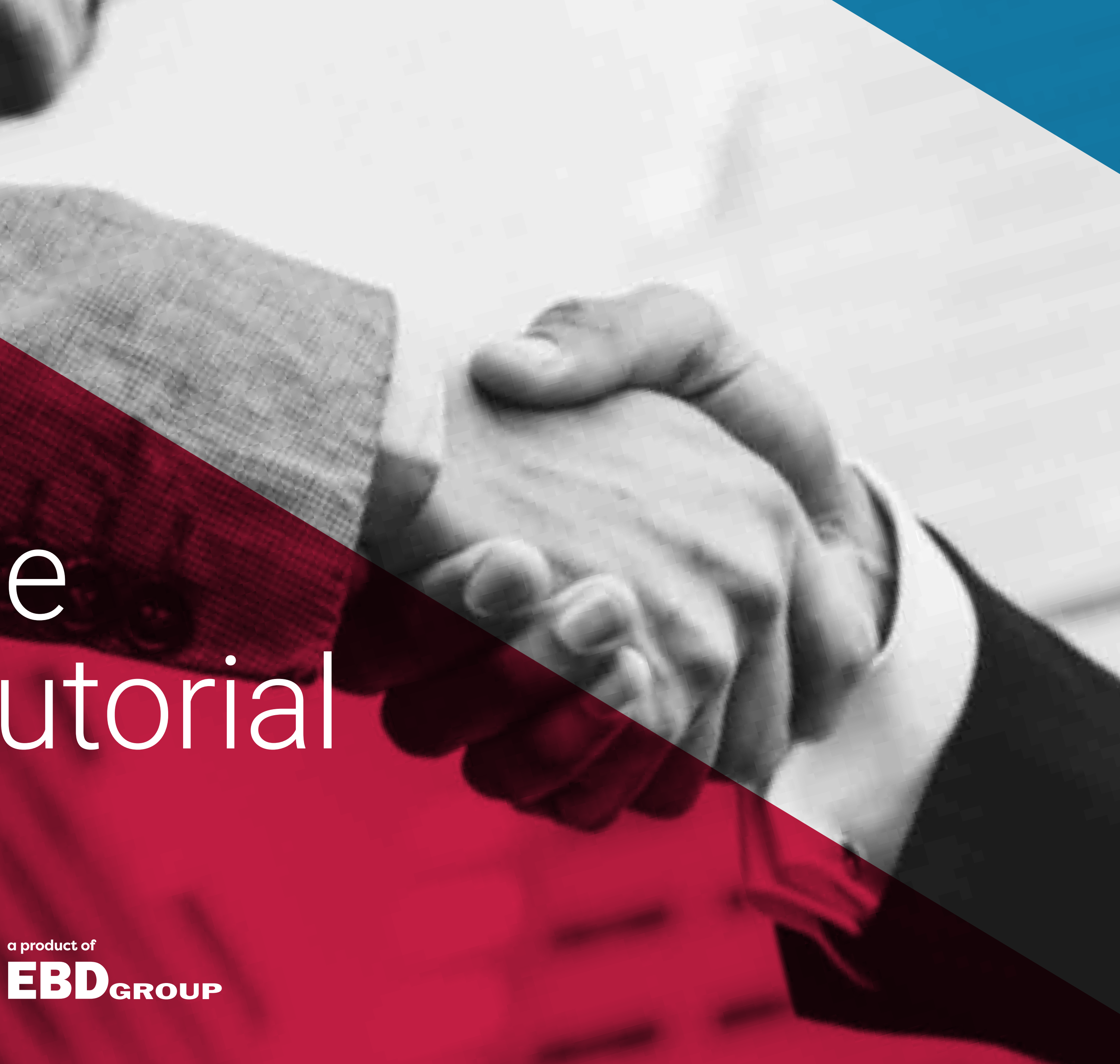

# One-to-One Meeting Tutorial

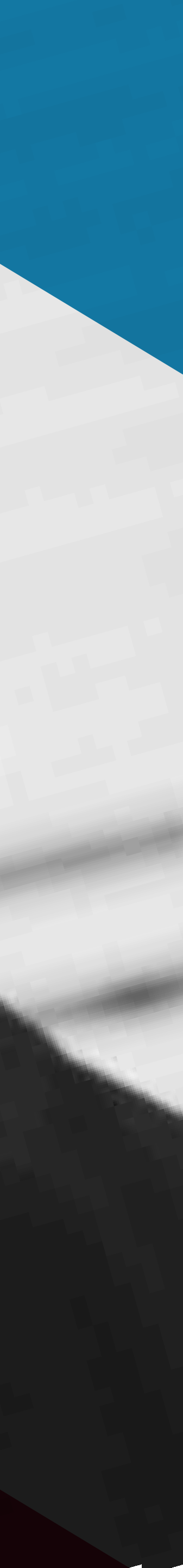

### Registration Process

- In order to login to partneringONE, you need an Informa Connect account. Registering for any partneringONE event will create your account.
- You will only have to create an Informa Connect account once. Your login information will remain the same for all future partneringONE events.
- Your company email address is your username. Your partnering history is tied to this email address.
- You will be able to enter the event and start profiling once you receive an email from partneringONE within **one business day** after registering.

### BIOPHARM AMERICA

PROUDLY PART OF BIOTECH WEEK BOSTON

#### YOUR ACCOUNT IS ALMOST READY You must register with your

Dear John Doe,

You must register with your company email address. This will serve as your unique identifier. Your partnering history is tied to

Thank you for registering to attend BioPharm America. Click the buthis email address. below to validate your email address and set up your password for accessing partneringONE: jdoe@doe.com

Yes, activate my account

Once you have a validated account, you can use your email address and password to login to partneringONE. You will recieve an email within one business day confirming that partneringONE is ready for you to get started at BioPharm America

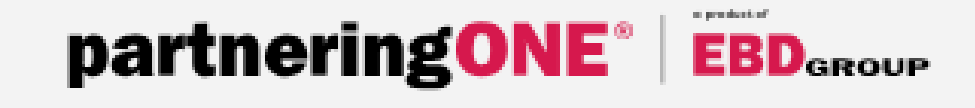

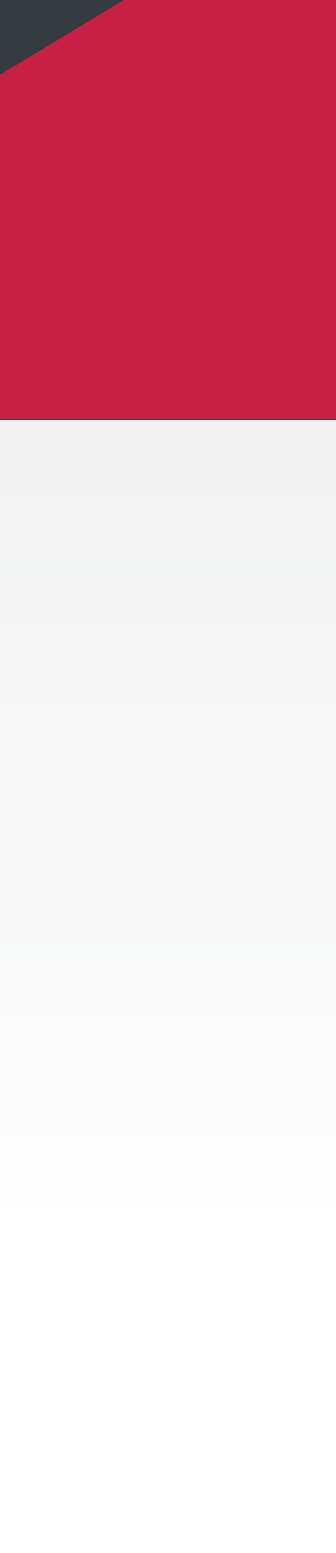

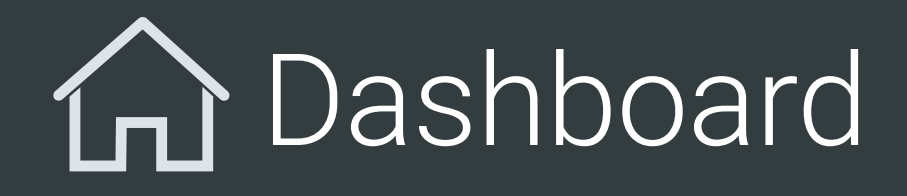

The **Dashboard** is your homepage and provides you with an overview of your partnering activity.

You can navigate using the menu bar or by clicking on the dashboard directly.

If partnering is not yet open, you will only be able to view **Contacts** and Important dates and edit your individual and company profiles.

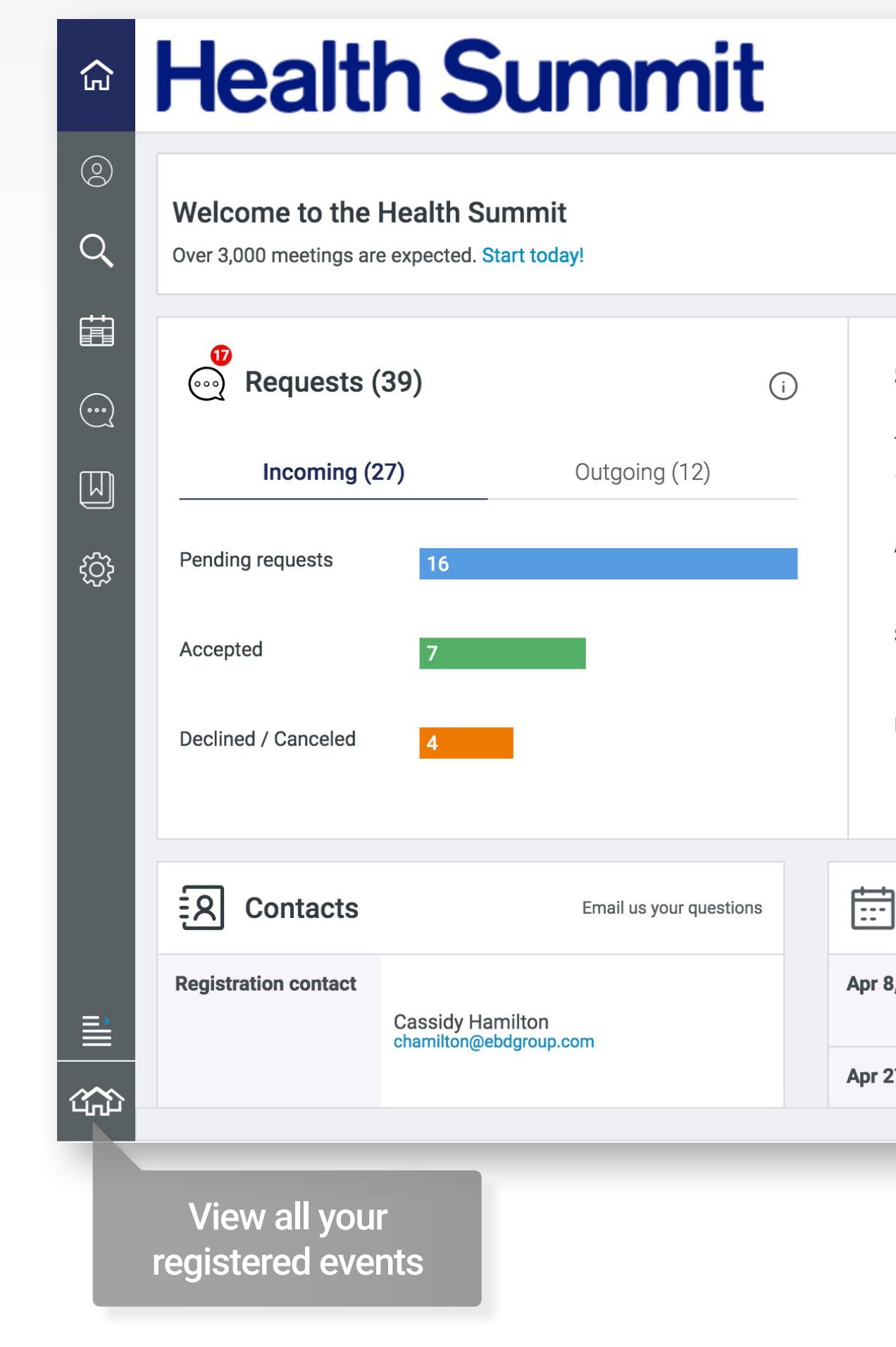

| ( <b>39</b> ) (i)        | Schedulin<br>The system w                        | <b>g status</b><br>ill schedule agreed meetings | (j)              | Upcomir                                                                                                    | <b>My Agenda</b>                                                                                                    |              |                | 20 <sup>Sep</sup><br>Thu |
|--------------------------|--------------------------------------------------|-------------------------------------------------|------------------|----------------------------------------------------------------------------------------------------|----------------------------------------------------------------------------------------------------|--------------|----------------|--------------------------|
| 27) Outgoing (12) 16 7 4 | Awaiting sche<br>Scheduled/res<br>Missing availa | duling<br>scheduled<br>ability                  | 0                | 23<br>Jul<br>Tue<br>23<br>Jul<br>Tue<br>3<br>Jul<br>Tue<br>23<br>Jul<br>Tue<br>10:0<br>JM<br>3<br>M<br>€<br>23<br>Jul<br>Tue<br>23<br>Jul<br>Tue<br>9<br>0<br>8<br>::<br>10:0<br>10:0<br>10:0<br>10:0<br>10:0<br>10:0<br>10 | 30-10:00<br>come and Opening<br>California Ballroor<br>00-10:30<br>Consulting<br>Location TBA<br>60-11:00<br>/kBio<br>Location TBA | Plenary<br>n |                |                          |
| Email us your questions  | inporta                                          | nt dates                                        |                  |                                                                                                    |                                                                                                    |              |                |                          |
| Cassidy Hamilton         | Apr 8, 2019                                      | Full partnering opens                           |                  |                                                                                                    |                                                                                                    |              |                |                          |
| onannion@bbdgiodpiooni   | Apr 27, 2019                                     | Requests deadline for first                     | t round of scheo | duling                                                                                                    | Watch tutoriolo                                                                                                    | Terms of Use | Privacy Policy | @2019 EPD C~             |
|                          |                                                  |                                                 | -                | Meed help:                                                                                                    |                                                                                                    | Terms of Use | Filled Follog  | STOREDD GI               |

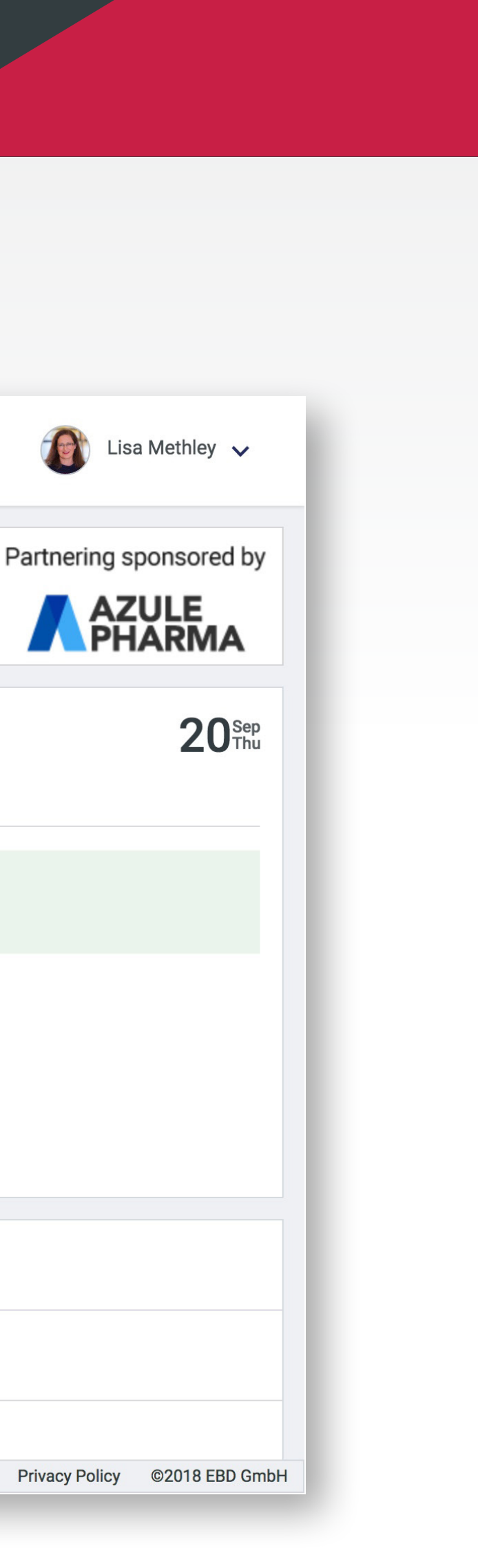

Lisa Methley 🗸

AZULE PHARMA

### O Company Profile

Use the Timport profile option to upload a company profile from a previous event.

- The company description/summary field is essential to complete. The first few lines will be displayed in the search results preview.
- Once your company profile is ready, be sure to **Publish** it so others can see it when partnering is open.

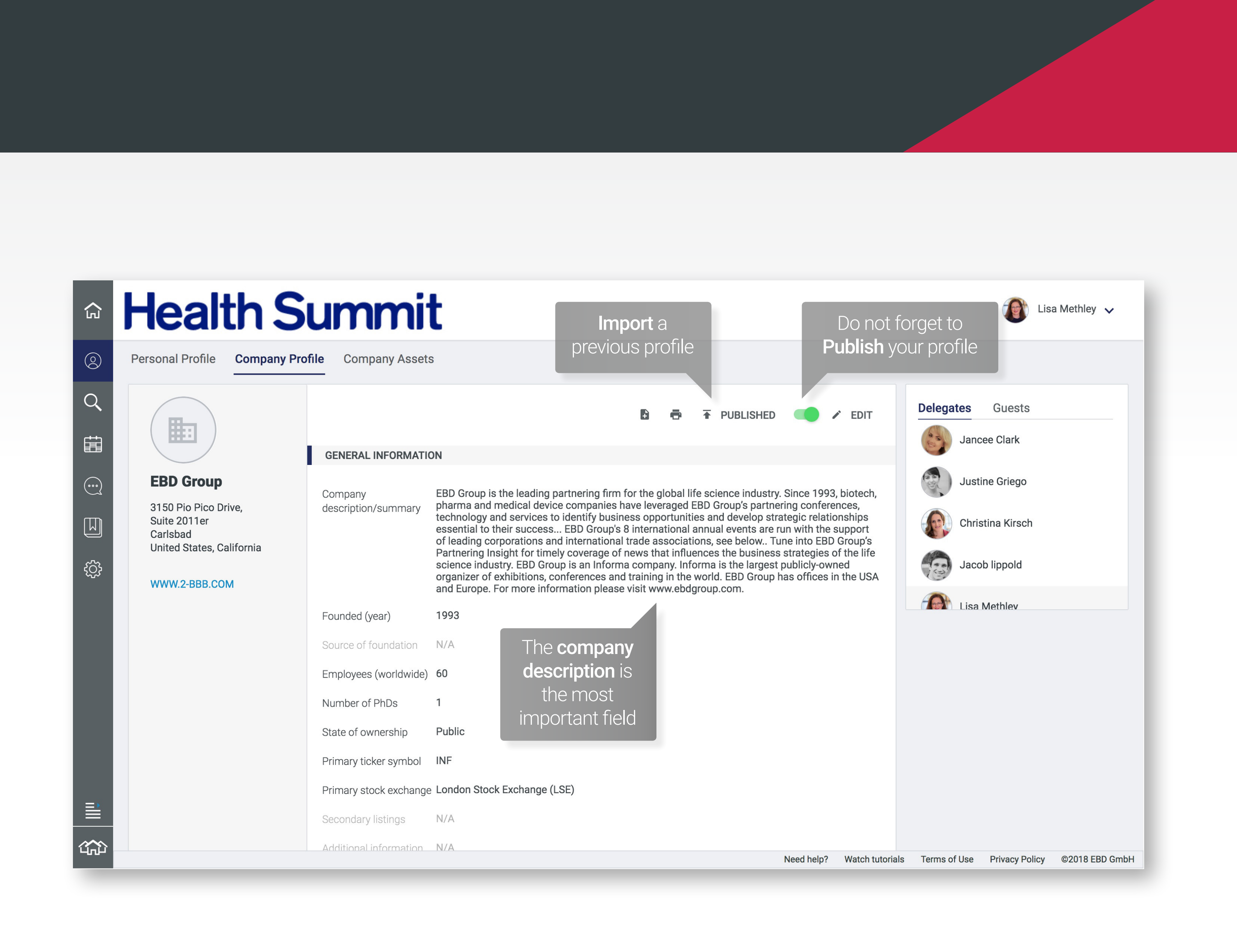

#### Company Profile ´<u></u>Ο**)**

- On the right hand side you can see who else is registered from your company. You share your account with everyone listed here.
- At some events, you will be given the option to invite a **guest** into your account.
- Your guest can do everything you can do. They will have their own dedicated access link, so please don't share your login details.
- Your guest will not be allowed on site without their own registration and payment.

| - | - | - | - | τ. | -   |
|---|---|---|---|----|-----|
|   |   |   | 1 | п  | Г   |
|   |   |   |   |    | L . |
|   |   |   |   |    |     |

**Company Assets** 

#### **IERAL INFORMATION**

| pany<br>ription/summary | EBD Gr<br>pharma<br>technol<br>essenti<br>of lead<br>Partner<br>science<br>organiz<br>and Eur |
|-------------------------|-----------------------------------------------------------------------------------------------|
| ided (year)             | 1993                                                                                          |
| ce of foundation        | N/A                                                                                           |
| loyees (worldwide)      | 60                                                                                            |
| iber of PhDs            | 1                                                                                             |
| e of ownership          | Public                                                                                        |
| ary ticker symbol       | INF                                                                                           |
| ary stock exchange      | Londor                                                                                        |
| ondary listings         | N/A                                                                                           |
| tional information      | N/A                                                                                           |

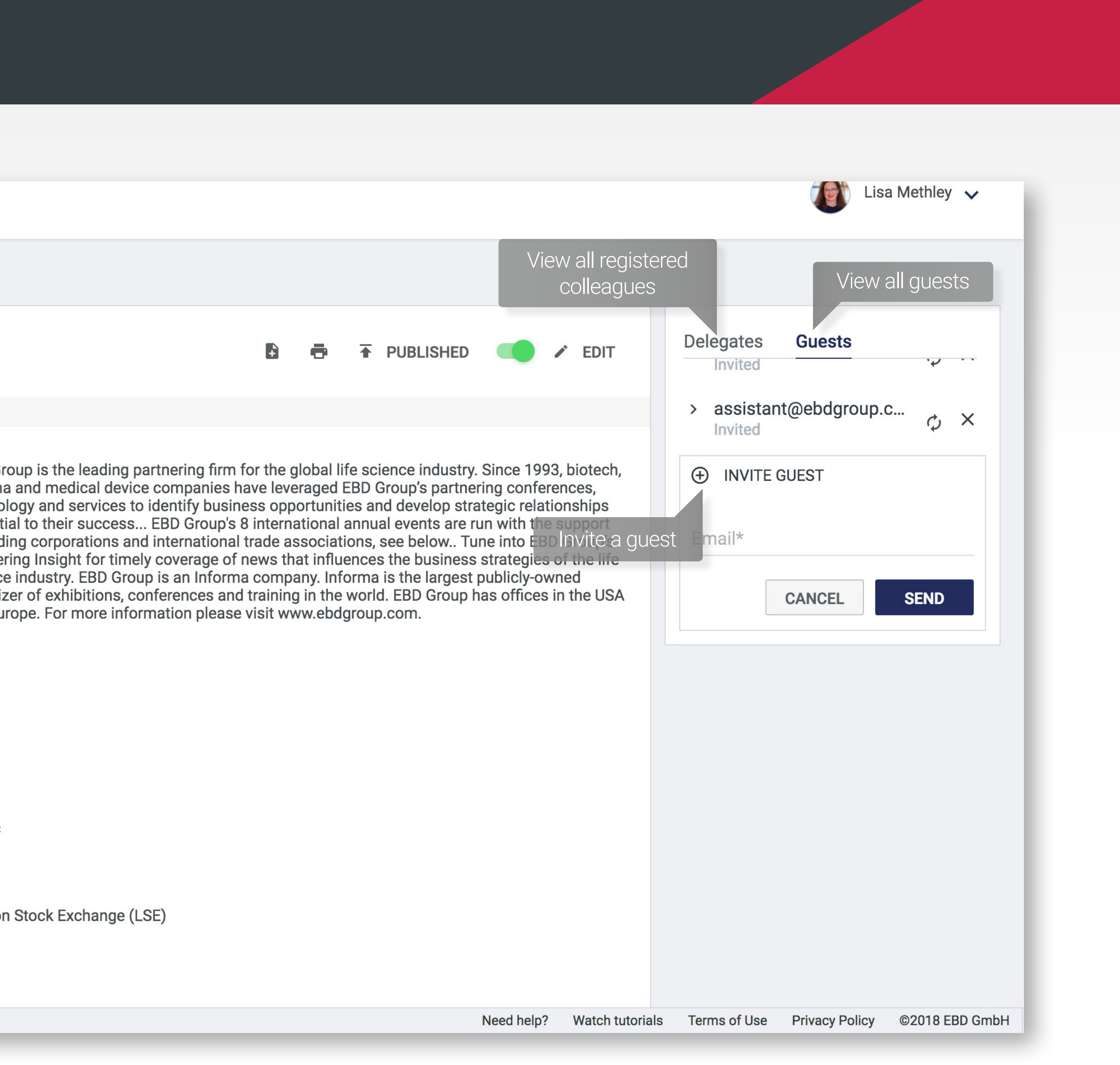

### OPERSONAL AND ASSET Profiles

- You can import your personal profile from another partneringONE event.
- The most important field is the Partnering Objectives.
- Your personal profile is always visible, there is no need to publish it, but you do need to save it.

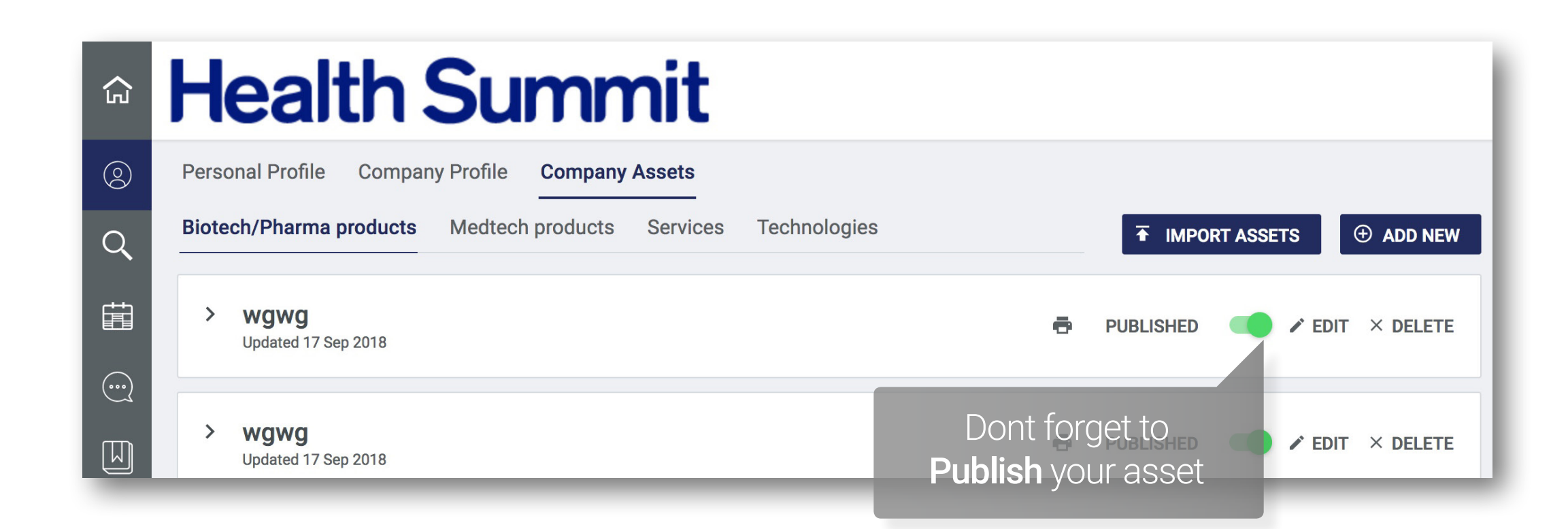

| <b>£</b> | Health S<br>Personal Profile Company Pro                                                                                                    | file Company Asset                                                                                                    | t                                                           | <b>Import</b> your<br>personal profile                                                                                                    |
|----------|----------------------------------------------------------------------------------------------------|----------------------------------------------------------------------------------------------------|-------------------------------------------------------------|----------------------------------------------------------------------------------------------------|
|          | Image: constraint of the second second sec | ADDITIONAL INFORM<br>Partnering objectives<br>Professional<br>background<br>Primary area of<br>expertise<br>Current and previous<br>affiliations | ATION<br>At Health Su<br>finding out n<br>N/A<br>N/A<br>N/A | Immit, my goal is to meet companies interested in licensing our CardioRx12, or<br>nore about our cardiology pipeline.<br>Fill in your<br>Partnering Objectives |

- At some events, you can add products, services and technologies to your profile.
- ► The most important field is the **Product Description**.
- Make sure to publish each asset when you are happy with the profile.

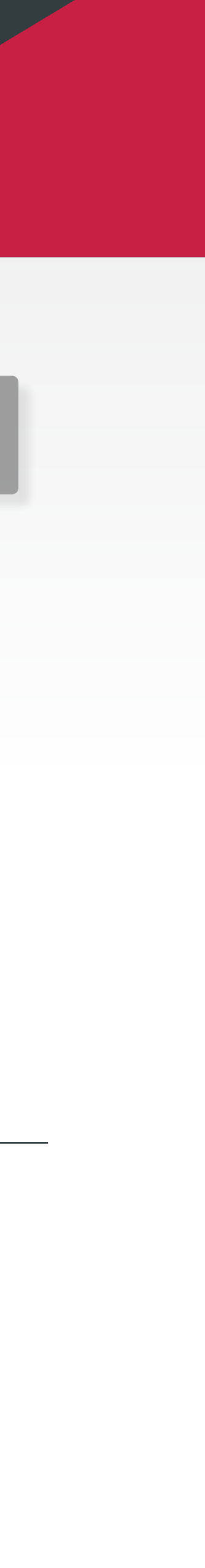

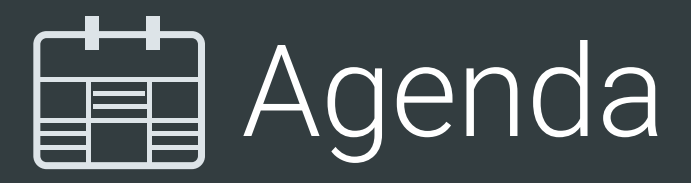

- Enter your availability as soon as the Agenda icon is visible, usually 6 weeks before the event.
- partneringONE will schedule all agreed meetings for you. Accepted meetings will be scheduled into one of your available time slots.
- The full conference program shows on the right.
- You must have at least one available time slot prior to sending a meeting request.

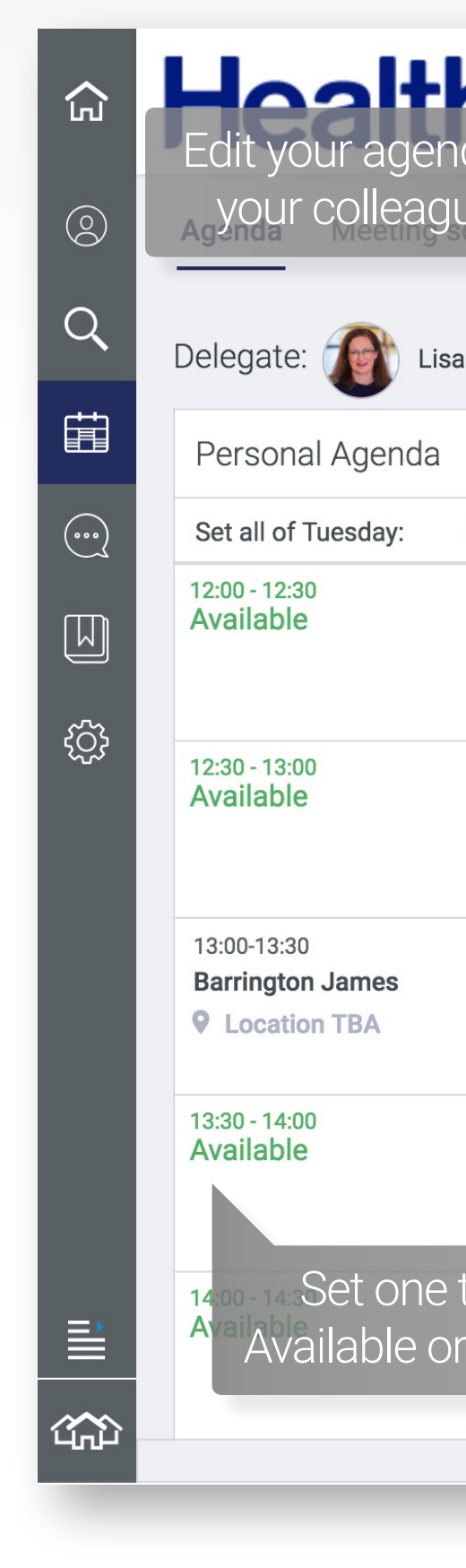

| a or Sum                                   | m                                  | it                                                                |    | Print, exp                           | oort to iCa     | ll or download :                  | your                | a Methley 🗸     |
|--------------------------------------------|------------------------------------|-------------------------------------------------------------------|----|--------------------------------------|-----------------|-----------------------------------|---------------------|-----------------|
| Je's<br>Methov x                           |                                    | Tuesday 23 Jul 2010                                               | \$ | COM                                  | ipany age       | enda into Excel                   |                     |                 |
| i Metilley 🔹                               | -                                  | Conference Program                                                |    | Move between                         |                 |                                   |                     | DOWNLOAL        |
| Available Not available                    |                                    |                                                                   | С  | onference days                       |                 | You are view                      | wing 3 of 4 co      | lumns <         |
| Set a fo<br>Available or                   | 12:00<br>Ull day<br>Not A<br>12:30 | Presentation<br>12:10-14:00 Lunch Presentations<br>to<br>vailable | 12 | etworking<br>2:00-14:00 Buffet Lunch |                 |                                   | ick to vie<br>progr | ew<br>ram       |
|                                            | 13:30                              |                                                                   |    |                                      |                 | Workshop<br>13:30-15:30 Company c | reation: Does in    | I-house format  |
| time slot to<br><sup>-</sup> Not Available | 14:00                              | Presentation<br>14:15-15:30 Private Company Presentations         |    |                                      |                 | Click on a s<br>details a         | session<br>and regi | to view<br>ster |
|                                            |                                    |                                                                   |    | Need                                 | help? Watch tut | torials Terms of Use P            | Privacy Policy      | ©2018 EBD (     |

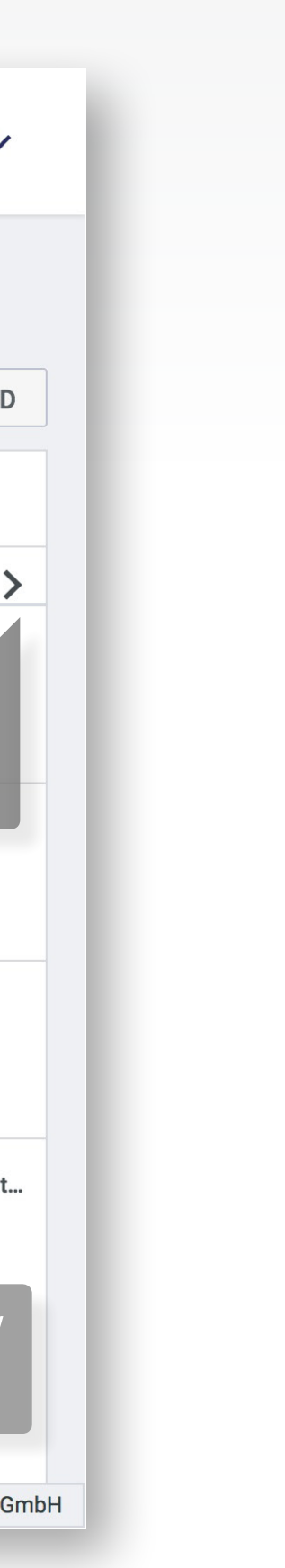

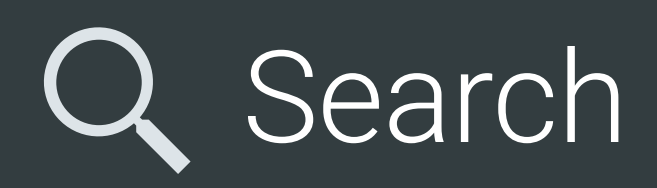

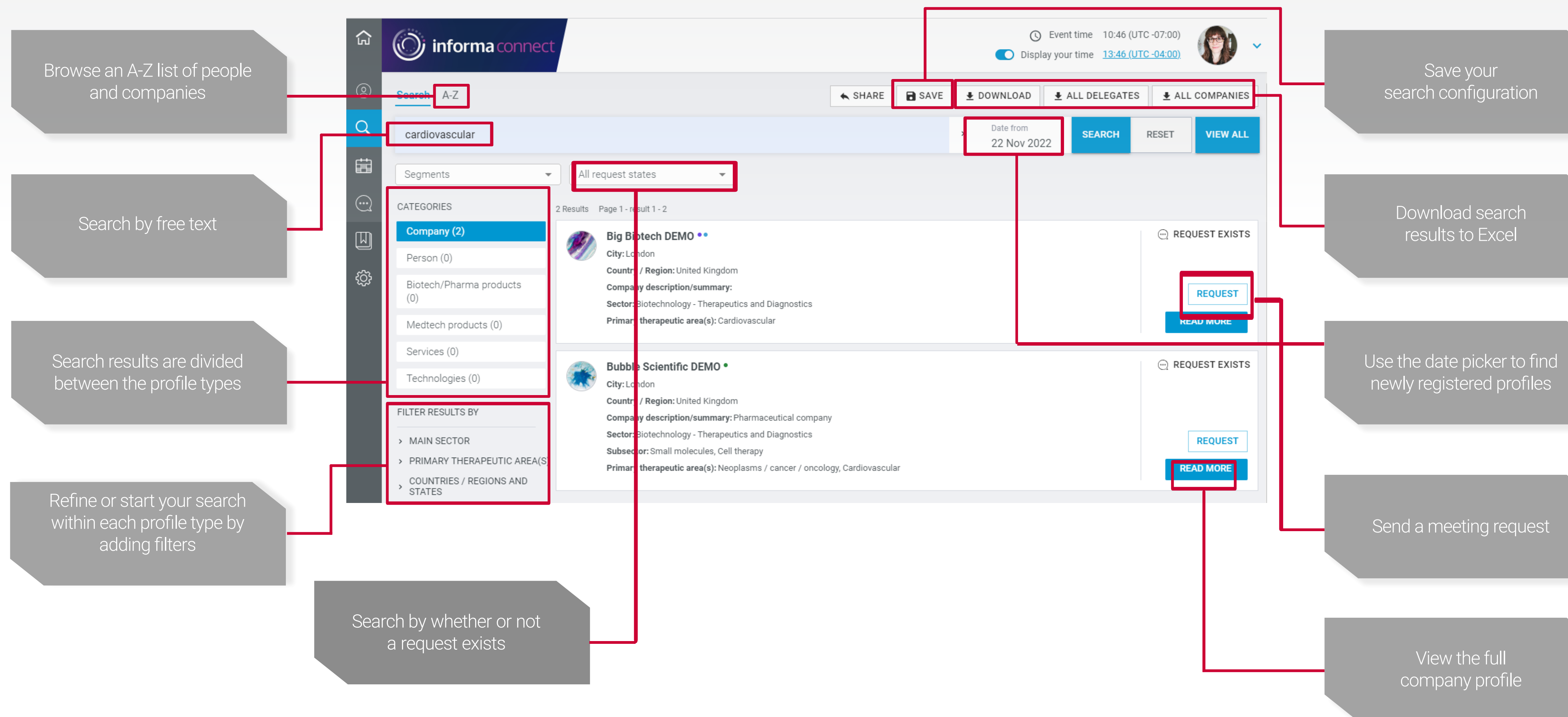

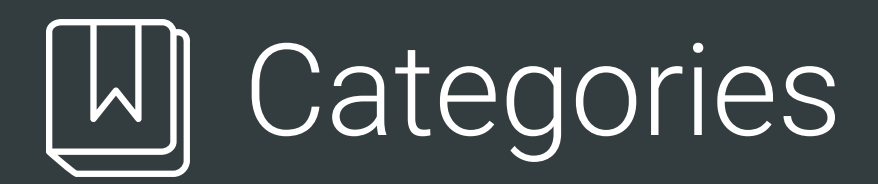

- Categorize profiles with colored tags.
- Create categories to match your needs.
- Once categorized, a colored tag will appear by the company name. This category is private to your company.
- Categorized profiles show in your search results and on requests, as well as your Lists page.

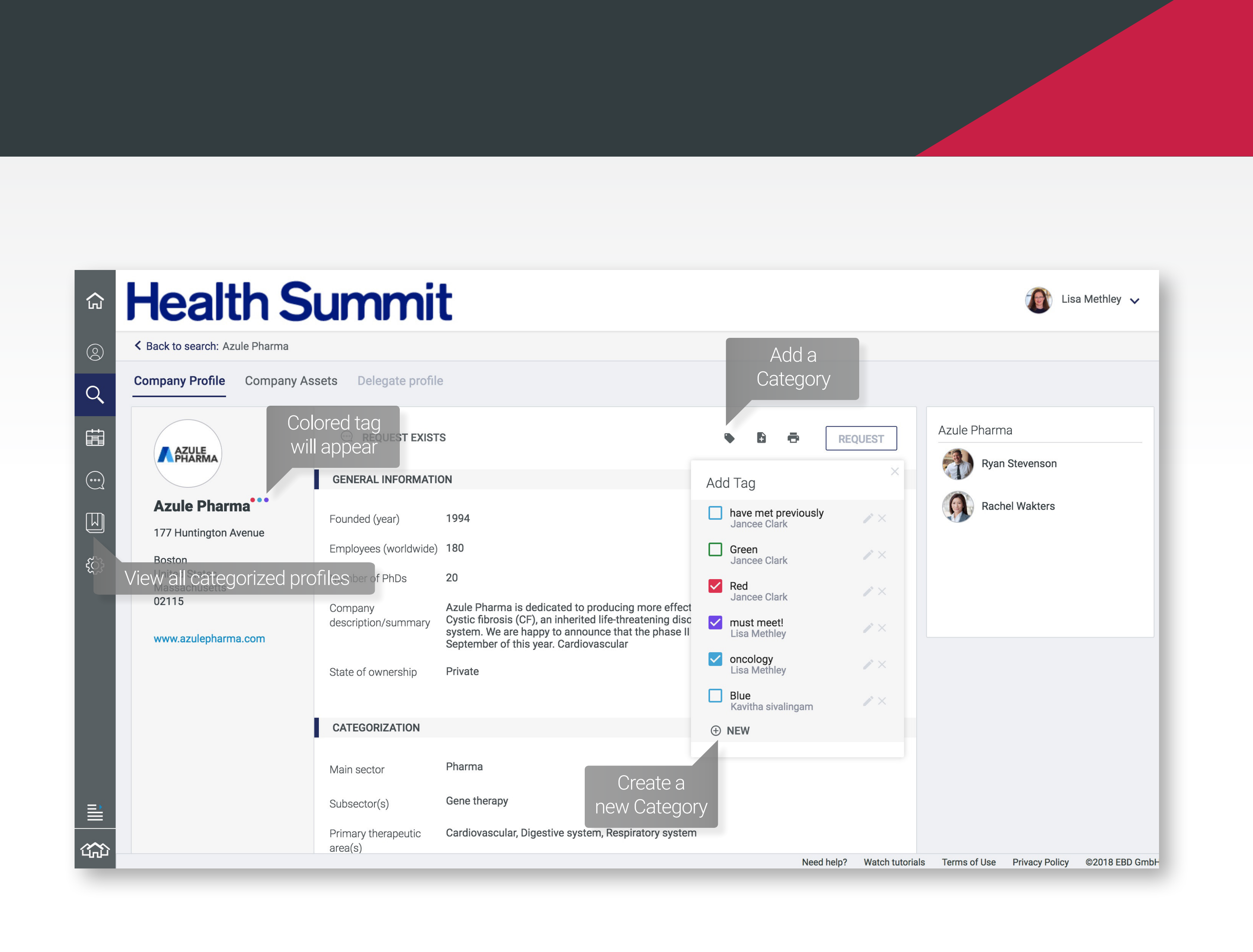

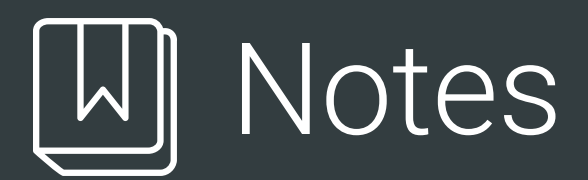

- Track profiles of interest by adding a Note directly on profiles of individuals and companies.
- Saved Notes will be displayed on the right of the profile.
- Notes are only visible to you and your colleagues.
- View all profiles with notes on your Lists Page.
- Notes are also visible on your Meeting Schedule.

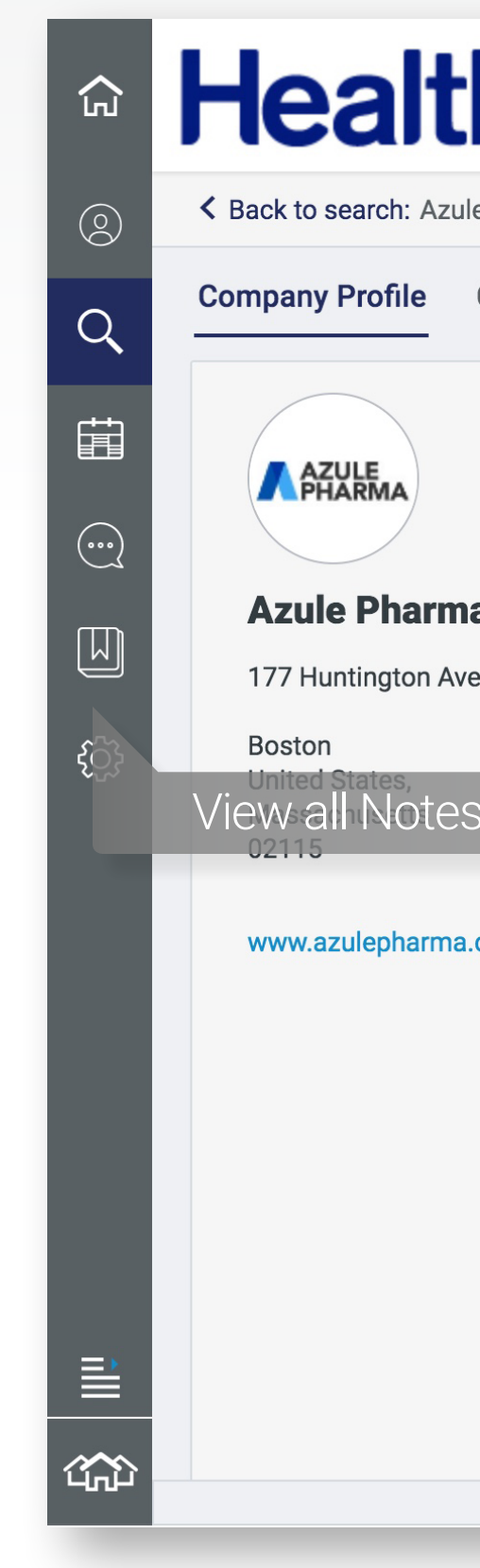

| hS         | ummi                           | t                                                                                                    |                   | 🚺 Lisa Methley 🗸                         |
|------------|--------------------------------|----------------------------------------------------------------------------------------------------|-------------------|------------------------------------------|
| le Pharma  |                                | Add a                                                                                                    |                   |                                          |
| Company As | sets Delegate profile          | Note                                                                                                    |                   |                                          |
|            | C REQUEST EXIST                | S REQUES                                                                                                    | т                 | Azule Pharma                             |
|            | GENERAL INFORMATIO             | DN                                                                                                    |                   | Ryan Stevenson                           |
| a          | Founded (year)                 | 1994                                                                                                    |                   | Rachel Wakters                           |
| enue       | Employees (worldwide)          | 180                                                                                                    |                   |                                          |
| S          | Number of PhDs                 | 20                                                                                                    |                   | View or                                  |
| .com       | Company<br>description/summary | Azule Pharma is dedicated to producing more effective drugs for treatment and prevention or<br>Cystic fibrosis (CF), an inherited life-threatening disorder that damages the lungs and digesti<br>system. We are happy to announce that the phase II study with our lead compound will begin<br>September of this year. Cardiovascular | of<br>ive<br>n in | Edit Notes                               |
|            | State of ownership             | Private                                                                                                    |                   | Notes                                    |
|            |                                |                                                                                                    |                   | Lisa Methley Sep 20, 2018                |
|            | CATEGORIZATION                 |                                                                                                    |                   | Met last year – Rebecca to reach out 💉   |
|            | Main sector                    | Pharma                                                                                                    |                   |                                          |
|            | Subsector(s)                   | Gene therapy                                                                                                    |                   |                                          |
|            | Primary therapeutic<br>area(s) | Cardiovascular, Digestive system, Respiratory system                                                                                                    |                   |                                          |
|            |                                | Need help? Wat                                                                                                    | ch tutorials      | Terms of Use Privacy Policy ©2018 EBD Gn |

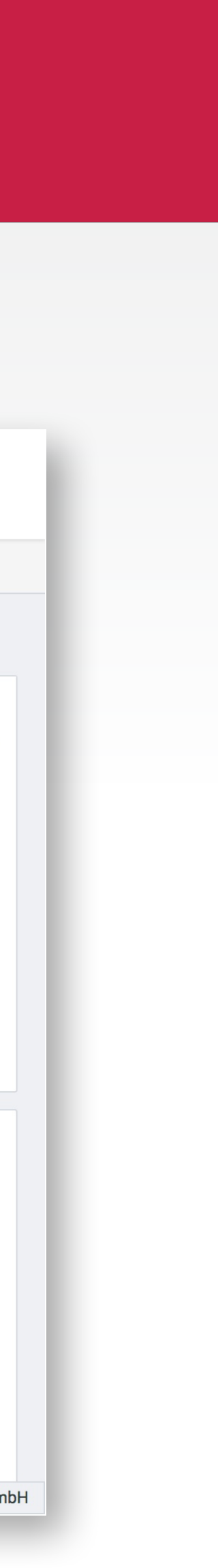

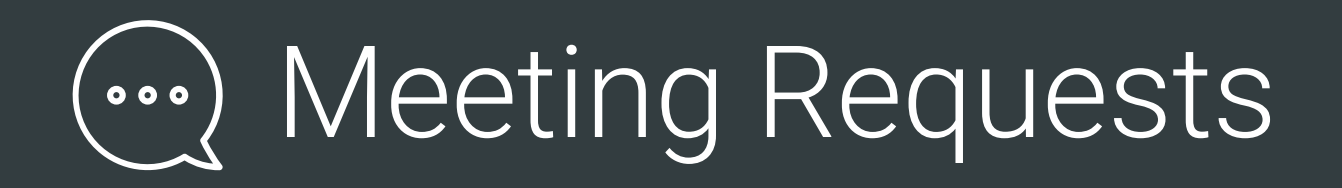

- You can begin requesting meetings once partnering opens, approximately
   **6 weeks** before the event.
- In the middle of the Meeting Requests page, you will find a list of all of your incoming and outgoing meeting requests.
- You can filter for participants, targeted people or assets, incoming or outgoing requests, request status, or categories.
- If multiple delegates are listed under participants, you are sharing an account with them, allowing you to easily coordinate meetings.

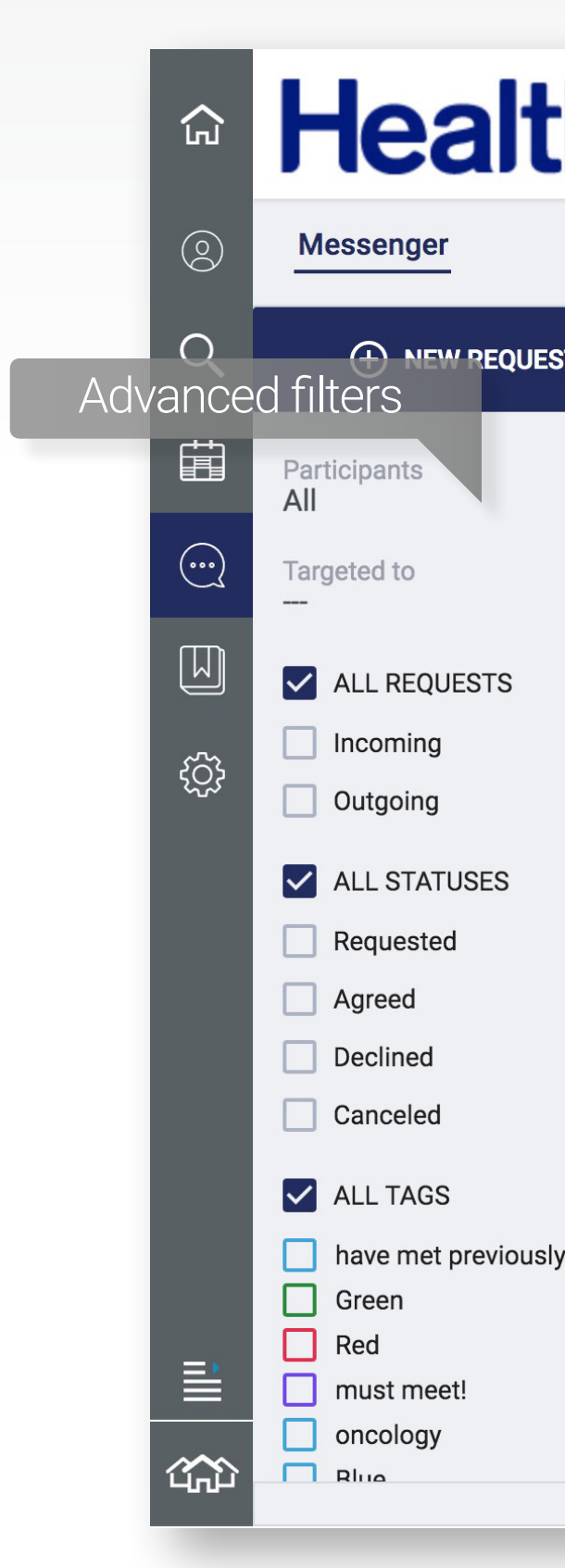

| h: | Summit                                                                  |                             | Filter by |            |                 |              | L              | isa Methley 🗸 |
|----|-------------------------------------------------------------------------|-----------------------------|-----------|------------|-----------------|--------------|----------------|---------------|
|    | keyword                                                                 |                             | status    |            | 144             | Requests rer | maining        |               |
| ST | C, Search                                                               | ↓↑ Date 🗸                   |           |            |                 |              |                |               |
| ~  | → Sofinnova<br>New meeting request                                      | Nov 13, 2018<br>Scheduled   |           |            |                 |              |                |               |
| ~  | → 2 Bridge<br>2 bridge request<br>Handled by Kavitha sivalingam         | Nov 12, 2018<br>Canceled    |           |            |                 |              |                |               |
|    | <ul> <li>2 Bridge</li> <li>Request canceled by Administrator</li> </ul> | Nov 12, 2018<br>Canceled    |           |            |                 |              |                |               |
|    | → Ablynx<br>abc<br>Handled by Kavitha sivalingam                        | Oct 22, 2018<br>Requested   |           |            |                 |              |                |               |
|    | → Barrington James<br>Meeting request<br>Handled by Christina Kirsch    | Sep 20, 2018<br>Declined    |           |            |                 |              |                |               |
| у  | → Barrington James<br>New meeting request<br>Handled by Lisa Methley    | Sep 18, 2018<br>Rescheduled |           |            |                 |              |                |               |
|    | ← Barrington James                                                      | Sen 18 2018                 |           | Need help? | Watch tutorials | Terms of Use | Privacy Policy | ©2018 EBD G   |

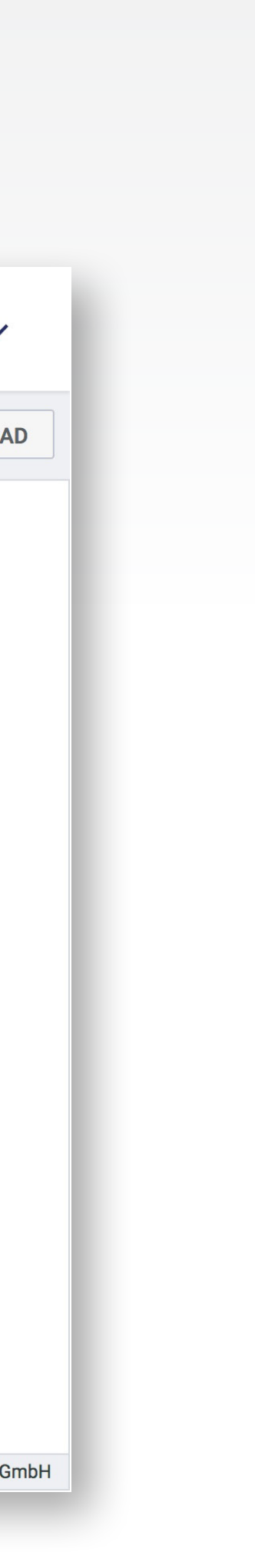

### (···) Sending a Meeting Request

- You can request a new meeting from your search results, your Lists, or directly from the requests page.
- You can create or select a saved template message by clicking on the notepad icon on the bottom left.
- On each new request, you have the option to set a **target**. A target can be a delegate from the other company, or a product or service you want to talk about.

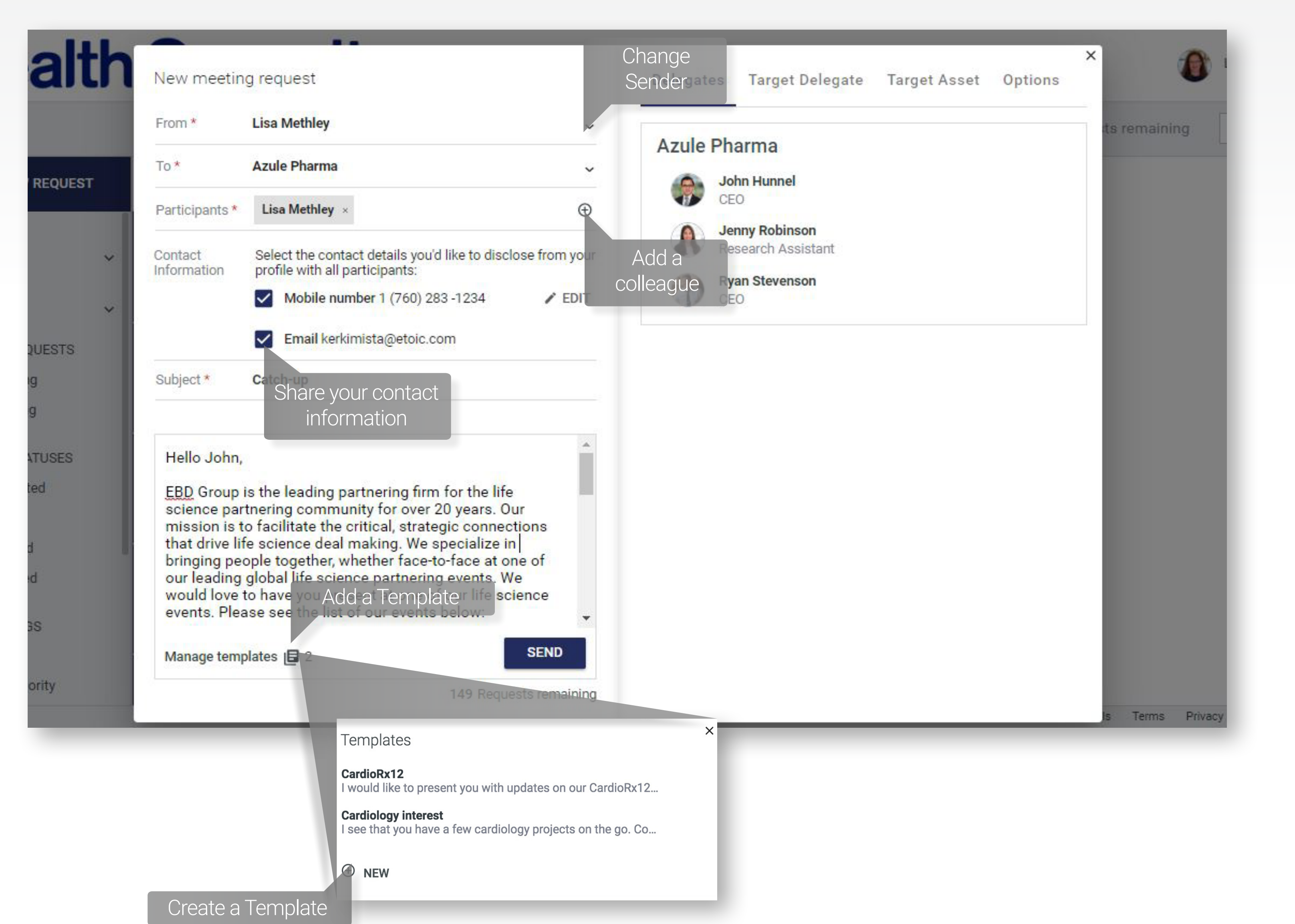

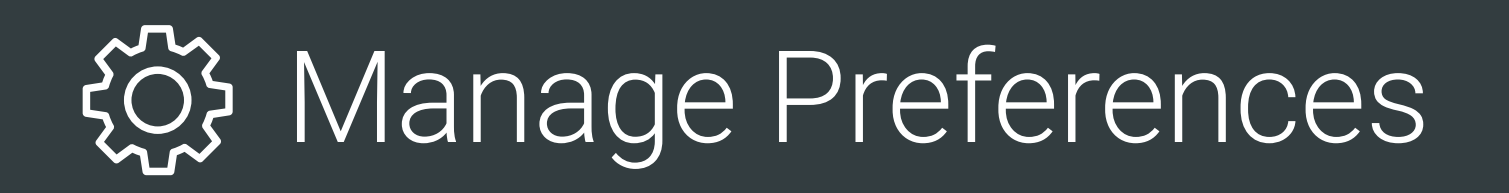

- Check your contact information on your personal profile page.
- To receive SMS notifications, a mobile number needs to be entered.
- By default, email notifications go to your main email address. However, you might also want to add a secondary email address.

| :   |                                          |     | ¢                                                                                    | Lisa M                                                   | ethley 🔨  |
|-----|------------------------------------------|-----|--------------------------------------------------------------------------------------|----------------------------------------------------------|-----------|
|     |                                          |     | Par                                                                                  | Mobil<br>versio                                          | e<br>on / |
|     |                                          |     |                                                                                      | <ul><li>Profile</li><li>දිටුදි</li><li>Setting</li></ul> | e<br>Igs  |
| (i) | Scheduling status                        | (i) | My Agenda<br>Settings Page                                                           | Anne                                                     | Müller 1  |
|     | The system will schedule agreed meetings |     | Upcoming activities                                                                  | Logoi                                                    | Jt        |
|     | Awaiting scheduling                      | 0   | 23<br>Jul<br>Tue 08:30-10:00<br>Welcome and Opening Plenary<br>♥ California Ballroom |                                                          |           |
|     | Scheduled/rescheduled                    | 7   | 23<br>Jul<br>Tue JM Consulting                                                       |                                                          |           |

| ŝ        | eCongress                           |  |
|----------|-------------------------------------|--|
| 8        | Address 2                           |  |
|          | City*                               |  |
| Q        | Auckland                            |  |
|          | Countries and States                |  |
|          | New Zealand                         |  |
| $\odot$  | Mobile number                       |  |
|          | (Not visible to any other delegate) |  |
| 555      | Secondary email                     |  |
| <u>ြ</u> | (Not visible to any other delegate) |  |
|          |                                     |  |

- Go to the **Settings** page, and enter the Edit mode.
- Under Notification Settings, you can manage which alerts you would like to receive.
- If you change your primary email address here, you change it for **ALL** partneringONE events.

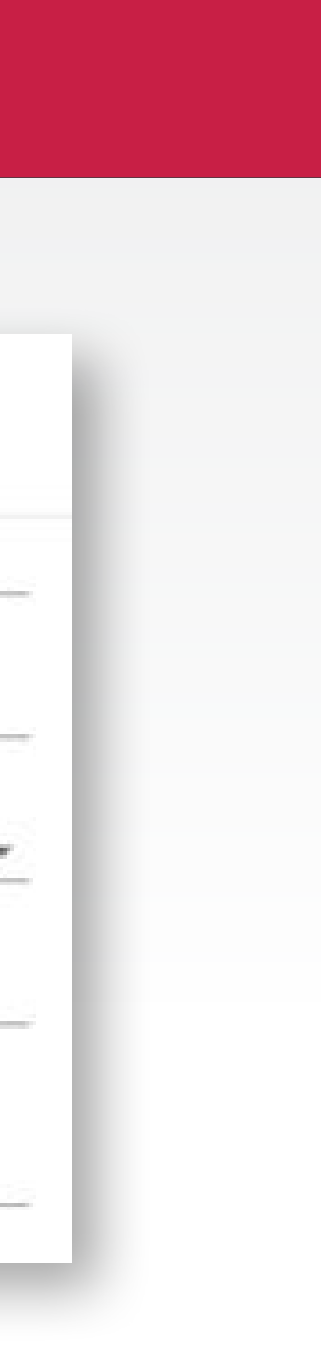

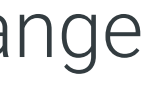

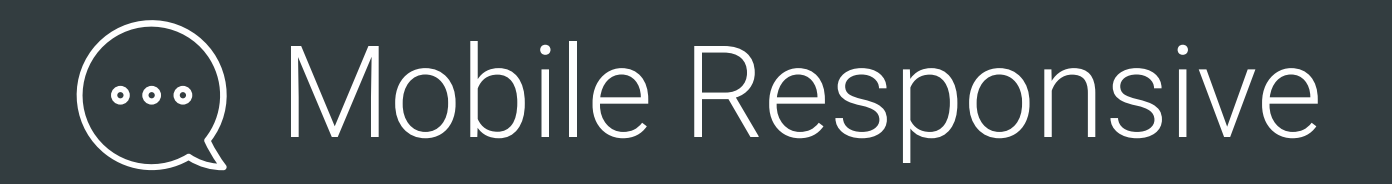

- Manage your agenda.
- Set your availability.
- View your schedule.
- Respond to requests.
- Accept, cancel, or reschedule meetings.

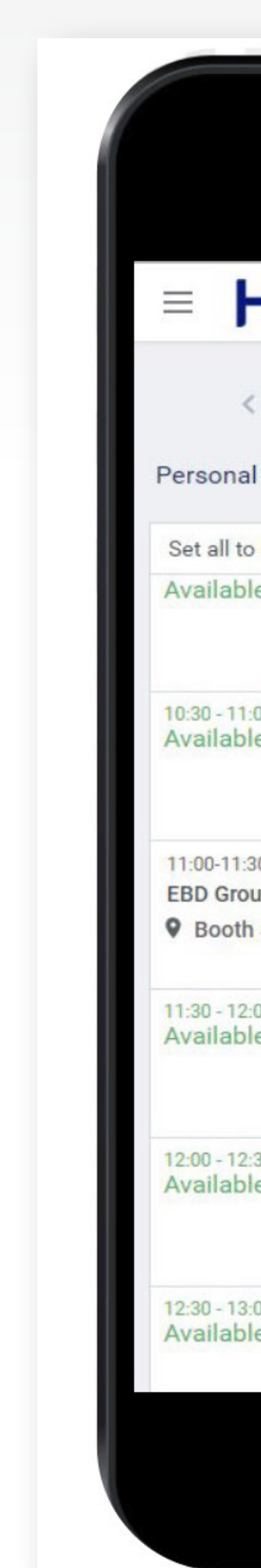

#### Agenda

| lea                     | Ith Sum             | mi       | t 🍪 -         |
|-------------------------|---------------------|----------|---------------|
| (                       | Monday, 16 Jul 20   | 018      | >             |
| l agenda                |                     | Confere  | ence Program  |
| Monday:                 | A                   | vailable | Not available |
| le                      |                     |          |               |
| le                      |                     |          |               |
| 30<br>up, Johns<br>1 50 | on and Johnson Inno | vation   |               |
| e<br>le                 |                     |          |               |
| 30<br>le                |                     |          |               |
| oo<br>le                |                     |          |               |
|                         |                     |          |               |

#### Messenger

| = Health Summ                                                             | it 🍪 -                  |
|---------------------------------------------------------------------------|-------------------------|
| Messenger                                                                 |                         |
| Q Search                                                                  | ∫î Status N             |
| → Johnson and Johnson Innovation <sup>●</sup><br>Presenting Opportunities | Jun 5, 201              |
|                                                                           | Rescheduled             |
| → Bayer<br>Meeting                                                        | Jun 5, 201              |
|                                                                           | Accepted                |
| → JT Pharma<br>New meeting request                                        | May 24, 201             |
|                                                                           | Missing<br>availability |
| <ul> <li>Johnson and Johnson Innovation</li> <li>Meeting</li> </ul>       | May 24, 201             |
|                                                                           | Requested               |
| → LabSmart <sup>●</sup><br>New meeting request                            | May 16, 201             |
|                                                                           | Rescheduled             |
| → Intrella<br>New meeting request                                         | May 15, 201             |
|                                                                           | Scheduled               |

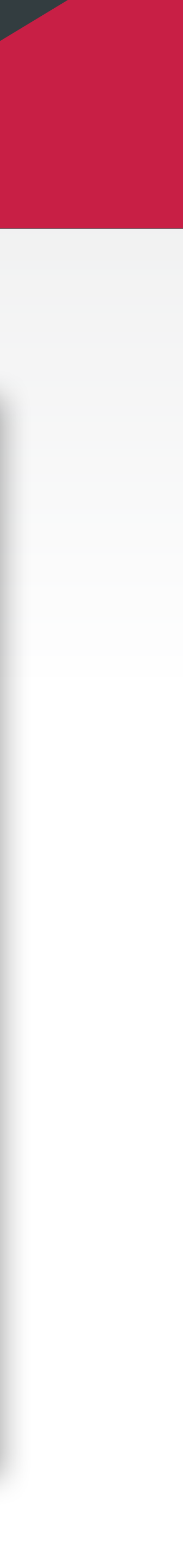

# partneringONE® Groduct of EBDGROUP

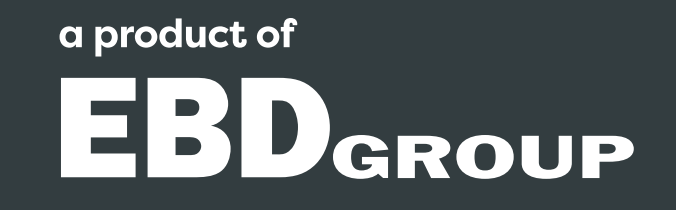

### Thank You

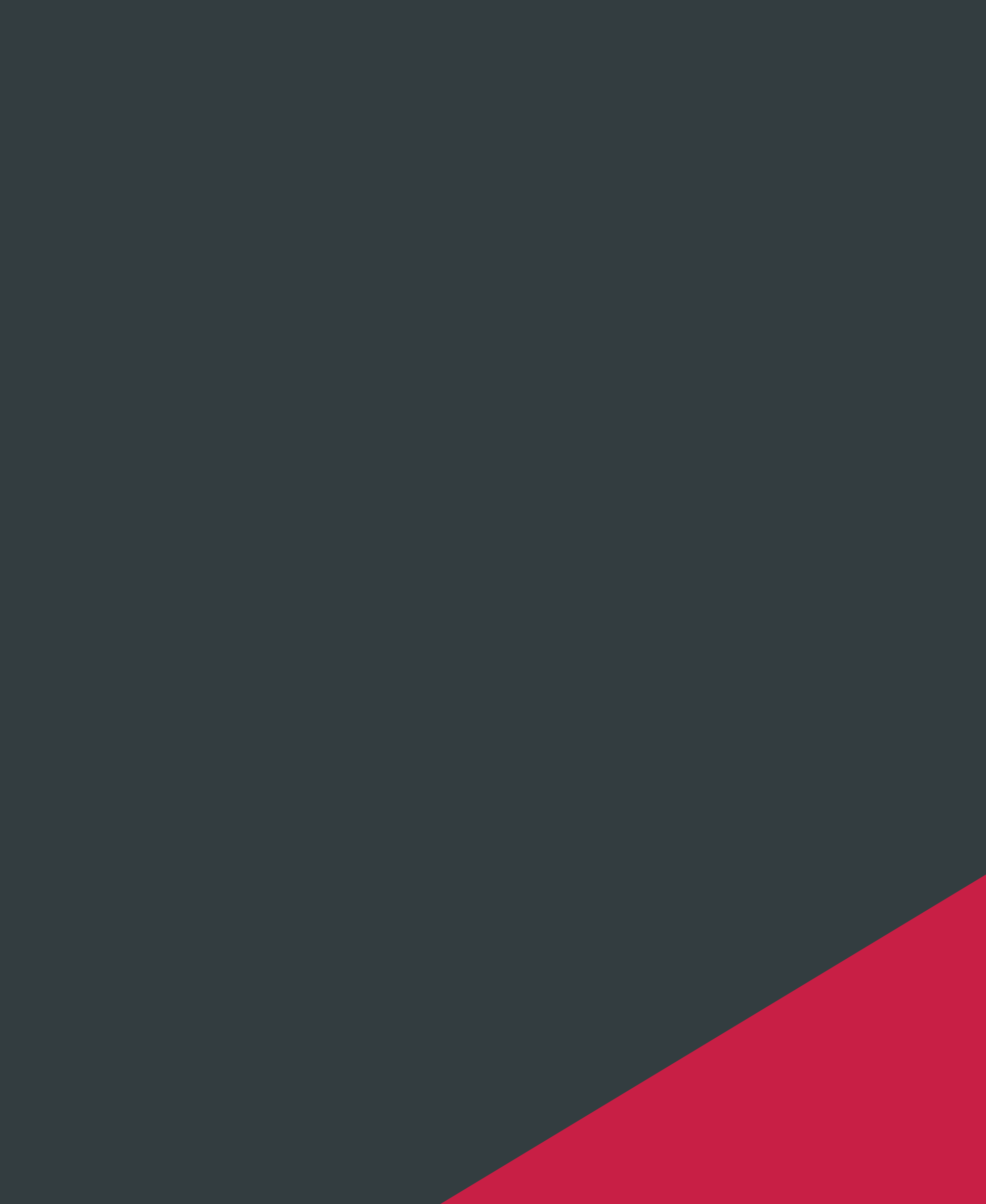